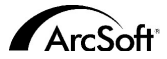

#### ArcSoft Inc.全球支援服務:

北美 46601 Fremont Blvd Fremont, CA 94538 Tel: 1.510.440.9901 Fax: 1.510.440.1270 Website: www.arcsoft.com Email: support@arcsoft.com

#### 歐洲

Unit 14, Shannon Industrial Estate Shanon, Co. Clare, Ireland Tel: +353 (0) 61-702087 Fax: +353 (0) 61-702001 Email: europe@arcsoft.com

#### 日本

Japan Support Center M.D.S., Inc. IKE Building 3F 5-1-15 Sotokanda, Chiyoda-ku Tokyo 101-0021, Japan Tel: +81-3-3834-5256 Fax: +81-3-5816-4730 Website: www.arcsoft.jp Email: support@arcsoft.jp

#### 中國 ArcSoft Beijing Representative Office No. 6 South Capital Gym Road Beijing New Century Hotel, #2910 Beijing 100044, P.R. China Tel: 8610-68491368 Email: china@arcsoft.com

中國台灣地區 ArcSoft Inc. Taiwan Branch Tel: +886 (0) 2-27181869 Fax: +886 (0) 2-27190256 Email: support@arcsoft.com.tw

#### 澳大利亞 Marketing Results Prop Ltd. P.O. Box 6246 BHBC Baulkham Hills, New South Wales 2153, Australia Tel: +61 (2) 9899-5888 Fax: +61 (2) 9899-5728 Email: support@supportgroup.com.au Website: www.marketingresults.com.au

拉丁美洲 Tel (Brazil): 00817-200-0709 Tel (Chili): 800-202-797 Email: latinsupport@arcsoft.com

關于注册: 請到www.arcsoft.com註冊您的程式。 《快速入門指南》編寫人員: 作者:Steve Toribio 排版:Vickie Wei

版權所有©1999-2002 ArcSoft, Inc. 保留所有權利。 ArcSoft PhotoBase是 ArcSoft, Inc公司所有商標。

PMPB0001

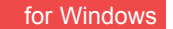

ArcSoft photo

\*\* | \*\* | \* | = | 0

本文件為您(被授權者)和ArcSoft公司之間的一份合法軟體產品許可證明協議書。在使用本產品之前請仔細閱讀本許可 證明協議書。使用本產品意味著您已經詳細閱讀了本許可證明協議書並且同意其中的條款,如果您不同意條款中的任何 項目,請在購買本產品的10天之內將軟體退回購買地點,您將獲得全部退款。

1.許可證明授權:本許可證明授權您在任何一台單獨的電腦上使用本軟體。對於每份軟體產品許可證明來說,不 論何時,本程式只能在一台電腦上使用。軟體產品在電腦上使用是指軟體已裝入RAM或者已安裝進硬碟或者其它儲存裝 置中。如果本程式將被安裝在網路上與其它電腦共享,或者被一台以上的電腦安裝或使用,您必須取得由ArcSoft授權 的特別使用許可證明。

2.版權:本軟體包中包含的產品的所有權屬於ArcSoft,並且受到美國版權法、國際公約有關條款和所有其它適用的國家的法律的保護。軟體產品須與其它具有版權的產品(例如,書籍,音樂錄音)得到相同的保護。本許可證明不 允許出租軟體產品,軟體所附加的書面資料(如果存在的話)也不允許被複製。

3.有限保証:ArcSoft公司保証:按照所提供的操作手冊,產品中包含的軟體產品將正常執行。除了以上所提以外,ArcSoft不承認所有其它的保証,無論是清楚表達的或隱含的與軟體產品、附屬的書面資料及任何相關硬體(如果存在的話)有關的保証,包括但不限於爲某種特定目的而作的承諾和合格的保証。

5.對間接損害不負責任:在任何情況下,甚至在ArcSoft已經被告知存在這種損害的可能性的情況下,ArcSoft或 其供應商對任何由本軟體使用中產生的損害不負擔保責任(包括但不限於損失如商業利潤的喪失,商務中斷,商務訊 息的遭漏,任何其它金錢上的損失)。因爲有些州或司法當局不允許排除或限制間接或意外的損失,上述限制可能對 您不適用。

6.美國政府版權限制條款:軟體產品和檔案由版權限制條款所規範。美國政府使用、複製或洩漏受到(如果可以 實施應用的話)DFARS 252.227-7013的技術數據和電腦軟體條款中的版權(c)(1)(ii)段落描述的限制,或者48 CFR 52.227-19中的商業電腦軟體 版權限制條款(c)(1),(2)和(3)小段的限制,以及此外任何修正案的限制。 本軟體的製造商是ArcSoft公司,地址是:46601 Fremont Blvd., Fremont, California 94538 USA。

如果在美國境內購買本產品,本協議書由California州法律管轄,如在美國以外,則以當地法令為準。

# 目錄:

| 概述                     | 3  |
|------------------------|----|
| 系統需求                   | 4  |
| 啓動程式                   | 4  |
| 相簿(類似於真實相簿,可以加入檔案,排序等) | 4  |
| 標韱名梢                   | 6  |
| 樹狀目錄清單視圖               | 6  |
| 工具列(程式常用功能)            | 7  |
| 取得影像                   | 8  |
| 影片擷取                   | 8  |
| 從外部匯入影像                | 8  |
| 編輯影像                   | 9  |
| 製作幻燈片放映                | 10 |
| 製作網頁相簿                 | 11 |
| 製作影片賀卡                 | 12 |
| 列印                     | 13 |
| 應用程式連結列・・・・・           | 14 |
| 關於取得影像和影片擷取            | 15 |
| 更多說明·····              | 15 |

## 概述

PhotoBase 是一套說明您組織和展示多媒體檔案的管理程式。使用它可以方便快速 地建立各種幻燈片放映、網頁相簿以及影片賀卡。您可以使用列印縮圖清單功能 方便地查詢影像。同時也可以利用其獨特的"相簿"結構快速地開啓檔案。這個 外,您還可以使用數位相機、掃瞄器、視訊裝置及各種抽取式裝置取得多媒體檔 案。

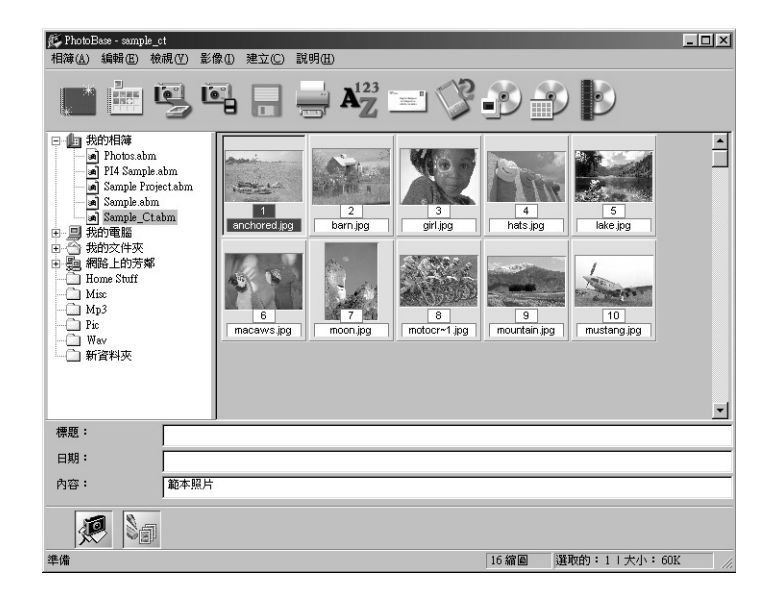

# 系統需求

- Windows 98/ME/2000/XP
- Pentium II等級PC或具同等性能的處理器
- 64 MB RAM(建議到少為128 MB)
- 100 MB 磁碟空間
- 16位元(或更高)顯示卡
- Apple QuickTime 4.0(或以上),支援MOV檔案

## 啓動程式

- . 點選開始功能表;
- 2. 選取程式>ArcSoft PhotoBase>PhotoBase 3.0。

注:安裝目錄會因程式的版本不同而有所不同。您可以在安裝精靈過程中確認程式在開始功能表的位置。啓 動程式另外的一種方法是點兩下桌面圖示(如果存在的話)。

## 相簿

在PhotoBase 的主程式介面上我們可以看到資料夾內容(即相簿的縮圖)。

PhotoBase可以顯示您系統中的所有資料夾。當您在瀏覽資料夾時,資料夾內的每 一個圖示代表著每一個檔案,當您使用圖示時,就等於直接操作這些檔案一樣。 如果您移動、重新命名或刪除了某一個圖示,那麼這些操作將會作用到圖示所代 表的檔案上。

除了瀏覽您電腦上的檔案,您也可以利用本程式建立自己的"相簿"。相簿能以 縮圖形式顯示並且連結到儲存在您系統裏的多媒體檔案,這是一個非常適於管理 及將檔案進行分類的功能。舉例來說,如果您建立了一個名為"假日"的相簿,

1.

2

### 點選"開啓舊檔"按鈕。

### 那麼無論您的度假照片存放在磁碟上的哪個地方,您都可以把它們的連結歸入這 個相簿。

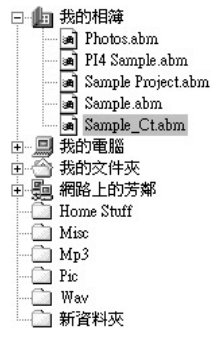

當您在一幅縮圖上點兩下滑鼠左鍵時,程式將從其 原始路徑開啓檔案。但請注意:相簿並不會儲存檔 案,它們儲存的只是指向儲存檔案的位置(即路徑 )。如果您在把檔案加入相簿之後移動、刪除、或 重新命名了這個檔案,那麼連結將會無效。不過您 可以在不刪除原檔案的情況下刪除相簿裏的縮圖 按滑鼠右鍵點選縮圖並且選取"屬性"可以杳看檔 案的真實路徑。

相簿有許多功能,以下所列出的是一些最常用的功 能。其餘的選項我們將它們列在了檔案功能表以及 工具列上。

點選相簿下拉式功能表上的"排序"或工具列中排序按钮。 您可以選取依檔名、依種類、依大小、依日期或依標籤等順 序對檔案進行排序。當然也可以依照所選取的項目進行反向 排序。

# 標籤名稱

排序縮圖:

 $A_{Z}^{123}$ 

每個縮圖到多可以加入三個描述標籤。您可以在程式介面的底部看到這些標籤資 訊。預設的標籤名稱分別為"標題"、"日期"和"內容"。在這些文字區加入 的重要資訊還能與相簿一起被列印出來。您不一定要使用預設的標籤名稱,可以 自己爲它們命名(15字以內)。

編輯標籤名稱:

選取下拉式功能表上的相簿,然後點選"標籤重新命名"。

鍵入每個標籤的新名稱。 2.

#### 建立新相簿:

and a

| erer I | 1. | 點選相簿下拉式功能表上的 | "建立新相簿" | 或工具列中新增 |
|--------|----|--------------|---------|---------|
|        |    | 按鈕。          |         |         |
|        | 2. | 輸入名稱。        |         |         |

加入縮圖(連結到檔案)到相簿:

- 點選相簿下拉式功能表上的"加入相片"或工具列中的加入 1. 2月2日 日本 按鈕。
  - 2. 出現加入相簿視窗,進入檔案所在的目錄後選取檔案,然後

### 樹狀目錄清單

選取下拉式功能表上的檢視,然後選取"檢視目錄"可以開啟樹狀目錄清單。樹 狀目錄清單與Windows的檔案總管很相似。在這個樹狀目錄清單中您可以瀏覽系統 中所有資料夾和磁碟機。樹狀目錄清單的最上方有一個叫做 "我的相簿"的資料 灰,您所有的PhotoBase相簿都會列在這裏。請注意只有在下拉式功能表中的檢視 選取"顯示所有檔案",您才會看到資料夾中的全部內容。

📄 🖮 🖳 🖶 🖓 🚍 🗳 🕑 🔊 🕑

工具列設在 PhotoBase 介面的上方,它以一系列圖示的形式提供了隨手可用的常用 工具。使用工具列可以讓您省去必須不斷開啓下拉式功能表進行選取的麻煩。滑 鼠移動到工具列每個圖示上時都會出現該項工具的功能提示。以下是每個工具功 能的詳細說明:

- 新增: 建立一個新的相簿。
- 加入: 在目前的相簿中加入新的檔案。如果您目前不是在某個相簿 中,則將會建立一個新相簿。
- 取得: 從數位相機或掃瞄器等裝置上影像擷取。
- 匯入: 從可抽取式裝置(例如軟式磁碟機或外接式的讀卡機)上匯 入或下載檔案。
- 儲存檔案: 儲存您對相簿所作的任何更改。
- 列印: 列印您目前所選取的單張影像或是整個相簿。
- 排序: 將相簿中的檔案依照名稱、類型、大小、日期或標籤來重新 排序。本程式還支援反向排序。
- 傳送信件: 通過系統預設的電子郵件程式傳送郵件。您的檔案將作爲附 件附加在新增的郵件上。
- 同步PDA: 將您選取的檔案複製到您電腦上的同步資料夾,讓您傳輸到 行動裝置(PDA個人數位助理)上。
- 製作幻燈片放映: 依照程式精靈的指導,將相簿內的影像檔快速製作成具視覺 特效而且可以單獨執行的幻燈片放映檔案。
- 製作網頁相簿: 依照程式精靈的指導,建立新的具有瀏覽功能的網頁相簿。

製作影片賀卡: 依照程式精靈的指導,將相簿內的影像檔快速製作成具影音 特效的電子賀卡。

## 取得影像

從Twain裝置取得影像:

- 點選影像下拉式功能表中的"選取>影像取得"或工具列上的 取得按鈕。
- 2. 啓動影像來源裝置,根據裝置製造商的提示取得影像檔案。

#### 影片摘取

從相容裝置中擷取影片:

- 1. 選取影像下拉式功能表中的"選取>影片擷取"。
- 這時會出現影片擷取的視窗讓您擷取影片。注意選項會隨擷取裝置的不同而 有所變化。

#### 從外部匯入影像

2

4.

- 從外接式的磁碟機或其他可抽取的裝置上匯入檔案: 1. 點選影像功能表,然後選取"選 ". 這個外,您也可以點躍工具
  - 點選影像功能表,然後選取"選取"下的"從外部匯入影像 "。這個外,您也可以點選工具列上的"匯入"進行操作。 在出現的從外部匯入影像視窗中,在"來源磁碟機獲儲存裝 置"下拉功能表中來選取您想要匯入檔案所在的路徑。點選 格式化,可以選取格式化或刪除源裝置上的檔案。
  - 3. 點選瀏覽選取檔案匯入後要儲存的路徑。
    - 我們還爲您提供了一些其他功能選項。例如給匯入的檔案加 上標準的前置檔名:將檔名的前置檔名定為"Vacation",則 所有的匯入的檔案的名稱都將是在"Vacation"後面加上某一

☆字:

播放:

個序列號碼。例如Vacation0000、Vacation0001等等。

 這個外您也可以選取將匯入後的檔案從可抽取裝置上刪除, 並把它們加入指定的相簿。

## 編輯影像

復原:

亮度:

對比度:

俞和度:

PhotoBase 提供了功能完備的編輯器讓您處理和強化影像效果。點兩下縮圖即可進入編輯視窗。當滑鼠移動到編輯器每個工具圖示上時都將會彈出該項工具的功能提示。以下是各項功能的詳細說明:

### ⇔ t∡ ⊕ ▲ ► ਦ €, Q, S ○ ● == # A ○ ● | H < ► H</p>

- 瀏覽: 點選之後編輯工具列的最右側將出現四個瀏覽按鈕,使用它 們可以跳到目前相簿的第一張,前一張,下一張和最後一張 影像。
- 裁剪: 裁去影像中不需要的區域。點選這個按鈕,然後在影像區域 中按下滑鼠左鍵並拖拉選取裁剪區域。接下來再點選滑鼠右 鍵,程式便將所選區域外的部分裁去。
- 剪裁中心區域: 自動將裁剪方塊居於中心。
- 向左旋轉: 將影像向左逆時針旋轉90度。
- 向右旋轉: 將影像向右順時針旋轉90度。
- 設定影像大小:將影像調整成您指定的大小。
- 放大: 使用放大來檢視影像。
- 縮小: 使用縮小來檢視影像。
  - 復原上一步操作。
  - 點選之後利用編輯工具列最右側的滑塊調節影像的明暗度。 點選之後利用編輯工具列最右側的滑塊調節影像的對比度。 點選之後利用編輯工具列最右側的滑塊來調節影像的色彩濃 來
    - 度。

- 移除紅眼: 消除小範圍內的紅色部分。選取這個工具後,點選眼睛內的 紅色部分即可。
  - 為影像加上文字。您可以選取文字的字型、字形大小和顏色 ,也可以爲文字加上陰影。加入文字後,點選文字部分並將 其拖拉到您希望的位置。
  - 播放目前影像附帶的聲音檔案。
- 錄音:開啟標準的錄音視窗,您可以爲影像錄製並附加聲音資訊。

在關閉編輯視窗螢幕時,程式會提示是否儲存影像。這裏有3種選取:儲存檔案, 另存新檔或取消。

## 製作幻燈片放映

除了建立靜態影像,您還可以用PhotoBase來製作、預覽幻燈片放映,並將製作完成的幻燈片放映檔案儲存到磁碟或燒錄成光碟(您需要有相容的CD燒錄程式)。

### 預覽幻燈片放映:

- 1. 選取建立功能表中的"幻燈片放映"。
- 在出現的視窗中有一些選項,選取"循環播放"可以進行循環播放,選取 "特效"可以加入轉場效果,您還可以根據需要來設定每張影像顯示的放映 時間,或在幻燈片放映中附加聲音檔案等。
- 在播放幻燈片放映時您可以使用螢幕右下角出現的工具列來暫停、播放前一 張或播放下一張來控制整個播放過程。

製作幻燈片放映:

1.

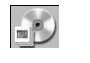

- 點選建立功能表中的 "製作幻燈片放映"或者工具列上的製 作幻燈片放映按鈕。
- 建立精靈開始啓動。首先在目前資料夾/相簿中選取您要加入 幻燈片放映的影像和影片。選中這些檔案,然後點選加入。

11

要把所有檔案都加入幻燈片放映,則點選全部加入即可。點 選移除按鈕則可以將檔案從以加入的淸單中移除。

- 接下來是播放的音效選取。這裏有3種選項:無聲、播放縮圖 附加的音樂音效或播放選取的音樂音效。如果您選取最後一 項,點選加入會出現一個視窗讓您瀏覽系統以選取展示幻燈 片放映時將播放的聲音檔案。
- 最後一步:選取幻燈片放映存放的地址。您可以將它燒錄到 光碟,或儲存到磁碟。如果選取儲存到磁碟,這裏需要您為 這個製作好的執行程式(幻燈片放映的可執行檔案)命名, 並選取儲存的路徑。

# 製作網頁相簿

網頁相簿就是能以網頁形式瀏覽的相簿。相簿中顯示的是所有檔案類型的縮圖, 因這個您可以點選縮圖來查看這些檔案本身。 當某一縮圖連結的是影像檔案時, 點選後會開啓一個Web瀏覽器顯示影像。您可以使用影像瀏覽控制按鍵來欣賞相 簿中的其他影像。

### 製作網頁相簿:

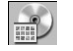

- 點選建立功能表中的"製作網頁相簿"或工具列上的製作網 頁相簿按鈕。
- 建立精靈開始啓動。首先是在目前資料夾/相簿中選取您要加 入網頁相簿的檔案。選中檔案中後點選加入。要把所有檔案 都加入網頁相簿,則點選全部加入。點選移除按鈕則可以將 檔案從以加入的淸單中移除。
- 接下來的是選取版面選項。為您的網頁相簿命名,並確定每 一頁上顯示縮圖的直行數和橫列數。您還可以選取縮圖大小 (小、中、大),並為頁面設置背景色。
- 4. 最後一步選取網頁相簿儲存位置。您可以將它燒錄到光碟,

或儲存到磁碟。如果選取儲存到磁碟,您需爲這個製作好的 檔案(展示網頁相簿的可執行檔案)命名,並選取儲存的路 徑。儲存完成後,程式將詢問您是否想要瀏覽網頁相簿。

## 製作影片賀卡

影片賀卡是可以寄給親朋好友的短片展示檔案。這些電子明信片由上方的小影片 視窗和背景影像範本組成。

## 製作影片賀卡:

D

- 點選建立功能表中的"製作影片賀卡"或工具列上的製作影 片賀卡按鈕。
  - 建立精靈開始啓動。首先選取明信片的種類。除了可以是用 本程式爲您提供的範本之外,您也可以使用自己的影像作爲 範本。當您使用自己的影像作爲範本時,需要選取適當的影 片視窗大小以配合影片的放置。
  - 然後是加入文字。與真實的明信片相似,您可以爲您的影片 賀卡加入簡短的文字以及收信人名稱。
  - 接下來選取您想在明信片上播放的視訊片段。選取後您可以 先預覽一下並同時為其附加一個聲音檔案。
  - 最後一步就是選取影片賀卡的存放的位置。您可以將它燒錄 到光碟,或儲存到磁碟。如果您選取儲存到磁碟,您需爲這 個製作好的檔案(可以直接運行影片賀卡的檔案)命名,並 選取將其儲存的路徑。

## 列印

PhotoBase還具有列印單張影像或整個相簿的功能。

## 列印單張影像:

- 點選相簿功能表中的"列印"或工具列上的列印按鈕。在出 現的視窗中點選列印目前選取影像。
  - 2. 出現列印視窗,您可以把影像拖放到視窗中的任意位置。
  - 若要列印標題,勾選"加入文字"選項。若要加入/編輯標題 ,點兩下文字方塊。您還可以用滑鼠將文字方塊拖到視窗中 的任意位置。
  - 若要在列印時為影像加上一個黑色的邊方塊,勾選"相片加 框"選項。
  - 使用"文字置中"以及"相片置中"選項將文字標題或影像 居中。
  - 使用滑塊調節列印尺寸。在滑塊上方我們爲您列出了檔案的 長、寬以及輸出DPI。
  - 7. 勾選列印CD盒封面可將您列印的影像自動調整為CD盒封面的 尺寸大小。
  - 點選列印設定可以查看和更改列印設置;點選"列印"開始 列印。

### 列印縮圖清單:

- 點選相簿功能表中的"列印"或工具列上的列印按鈕。在出現的視窗中點選 列印多張相片或相簿。
- 2. 在列印"所有縮圖"、"選取的縮圖"和"範圍"3個選項中進行選取。
- 3. 接下來選取您想使用的邊框和背景。
- 您可以在列印的縮圖下方加入文字標籤(最多三個)以及縮圖的檔名。這個 外,您還可以加入頁首和頁尾的文字。

 最後選取相片的大小(小、中、大)以及列印頁碼。在這裏可以預覽列印頁 面。

# 應用程式連結列

PhotoBase 快速入門指南

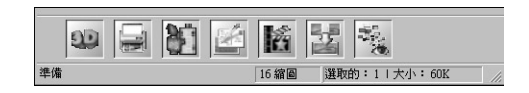

應用程式連結列位於PhotoBase程式桌面的底部。您可以使用這些快捷按鍵方便的 開啓其他應用程式。按滑鼠右鍵點選應用程式連結列會彈出設定視窗,以下是詳 細說明(注意:必須首先開啓設定視窗才可進行下列操作):

#### 增加程式連結按鍵:

- 1. 點選"加入…"。
- 2. 進入要選取的應用程式檔案所在的目錄。
- 3. 選取檔案,然後點選開啓舊檔
- 4. 按下確定按鈕,完成加入的動作。

#### 移除應用程式連結列上的程式連結按鍵:

- 1. 選取您想移除的程式連結按鍵。
- 2. 點選移除。
- 3. 按下確定按鈕,完成移除的動作。

啓動應用程式連結列上的程式連結按鍵: 點兩下代表該程式的程式連結按鍵。 15

使用在應用程式連結列上的程式開啓檔案: 將縮圖拖拉到代表該程式的連結按鍵圖示上。

# 關於取得影像和影片擷取

請注意在進行取得影像或影片擷取時,乃是執行各個裝置的驅動程式進而將檔案 資訊傳輸到PhotoBase之內。所以如果您在這個過程中遇到任何的問題,請與您的 裝置製造商聯絡。您可能需要對驅動程式進行升級。

## 更多說明

要取得更多說明,請開啓線上說明檔案。進入說明功能表,然後點選"內容"。 您可以取得更多關於程式功能表命令和其他功能的資訊。